令和7年(2025年)2月5日

### 1~5年生 保護者 様

伊丹市立伊丹小学校長

まなびポケット保護者機能の利用について

大寒の候、保護者の皆様にはますます御清祥のこととお喜び申し上げます。また、日頃の教育活動に対す る御理解と御協力に、心から感謝申し上げます。

これまで学校・保護者間の連絡は Google Workspace for Education を使って行っていましたが、保護者の 皆様の利便性向上等を重視して、来年度から「まなびポケット」の「出欠連絡」「連絡帳」機能を活用した 方法に変更させていただきます。

つきましては、下記により、各御家庭におきまして「まなびポケット」の利用についてご確認をよろしく お願いいたします。

## 1 保護者連絡の変更について

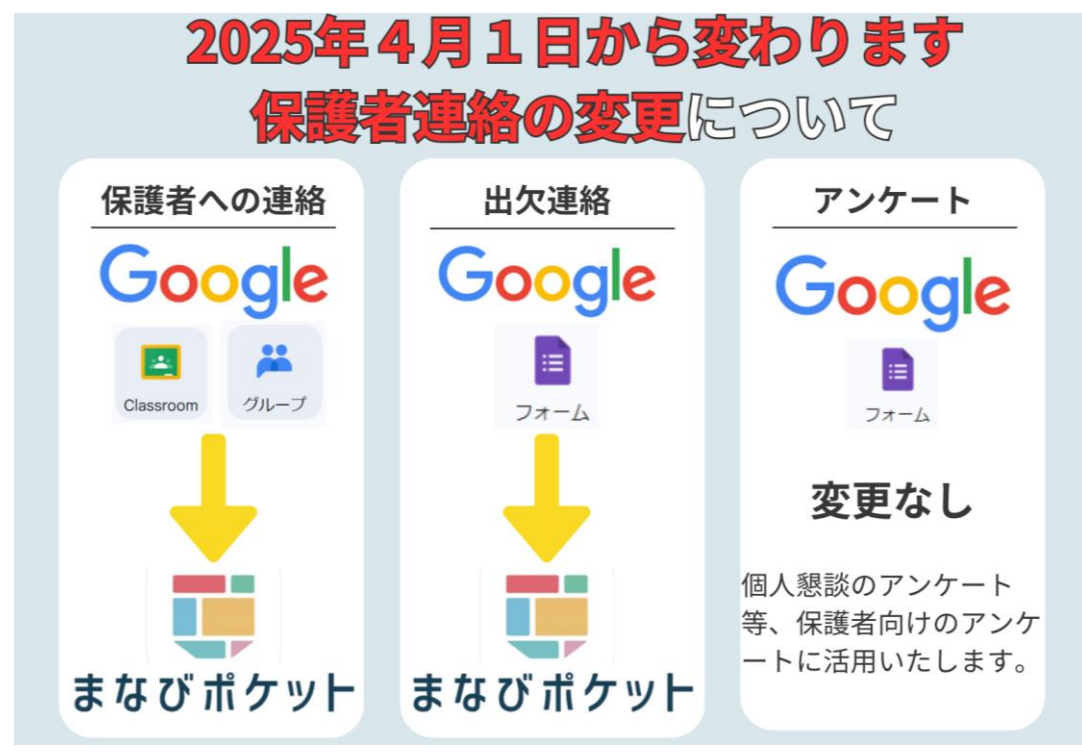

#### (1) 学校から保護者への連絡

Googleclassroomやグループメールからまなびポケットに変更になります。

 (2) 保護者から学校への出欠連絡 GoogleFormからまなびポケットに変更になります。
※2025年4月1日~GoogleFormから欠席連絡はできませんのでご注意ください。
(3) アンケート

個人懇談の日程や学校評価等のアンケートは従来通り GoogleForm を活用します。

2 マニュアル

まなびポケットのインストール方法や詳しい操作方法については、総合教育センターのホームページに掲載しております。下記 URL または QR コードからご確認ください。

https://www.itami.ed.jp/zyouhouka/student.html

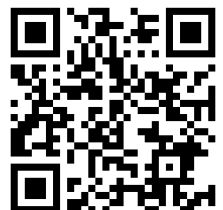

【総合教育センター児童生徒・保護者向けページ】

### 3 個人情報の取り扱いについて

総合教育センターのホームページに詳細を掲載しております。下記 URL または QR コードから ご確認ください。

https://www.itami.ed.jp/zyouhouka/40632.html

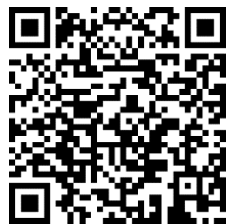

【学習 e ポータル(まなびポケット)における個人情報の取り扱いについて】

### 4 よくあるご質問

<u>Q: ログインできません</u>

- A:学習クラブの ID やパスワードが分からない場合は、学校にお問い合わせください。 入力間違いがないかご確認ください。保護者アカウントは ID の先頭に「h」パスワードの先頭 に「h1」がつきます。【例 ID:h20123456 パスワード:h1\*\*\*\*\*\*】
- Q:通知がきません
- A:プッシュ通知を受け取るためには、スマートフォンの設定で、まなびポケットの通知を ON にしておく必要があります。詳しい操作方法は上記「3 マニュアル」に記載されている QR コードを読み取っていただき、総合教育センターのホームページからご確認ください。
- Q:兄弟の設定ができません
- A:ログイン後の画面右上のアイコンをタップするとアカウント一覧画面が表示されます。「別の 保護者アカウントを追加する」をタップすると保護者ログイン画面が表示されるので、ご兄弟 の学校コード・ユーザーID・パスワードを入力し、ログインしてください。詳しい操作方法は 上記「3 マニュアル」に記載されている QR コードを読み取っていただき、総合教育センター のホームページからご確認ください。

# 5 その他

お問い合わせ先 : 伊丹市立総合教育センター Tel:780-3344